## Mini cámara WIFI monitor para bebe

Video manual

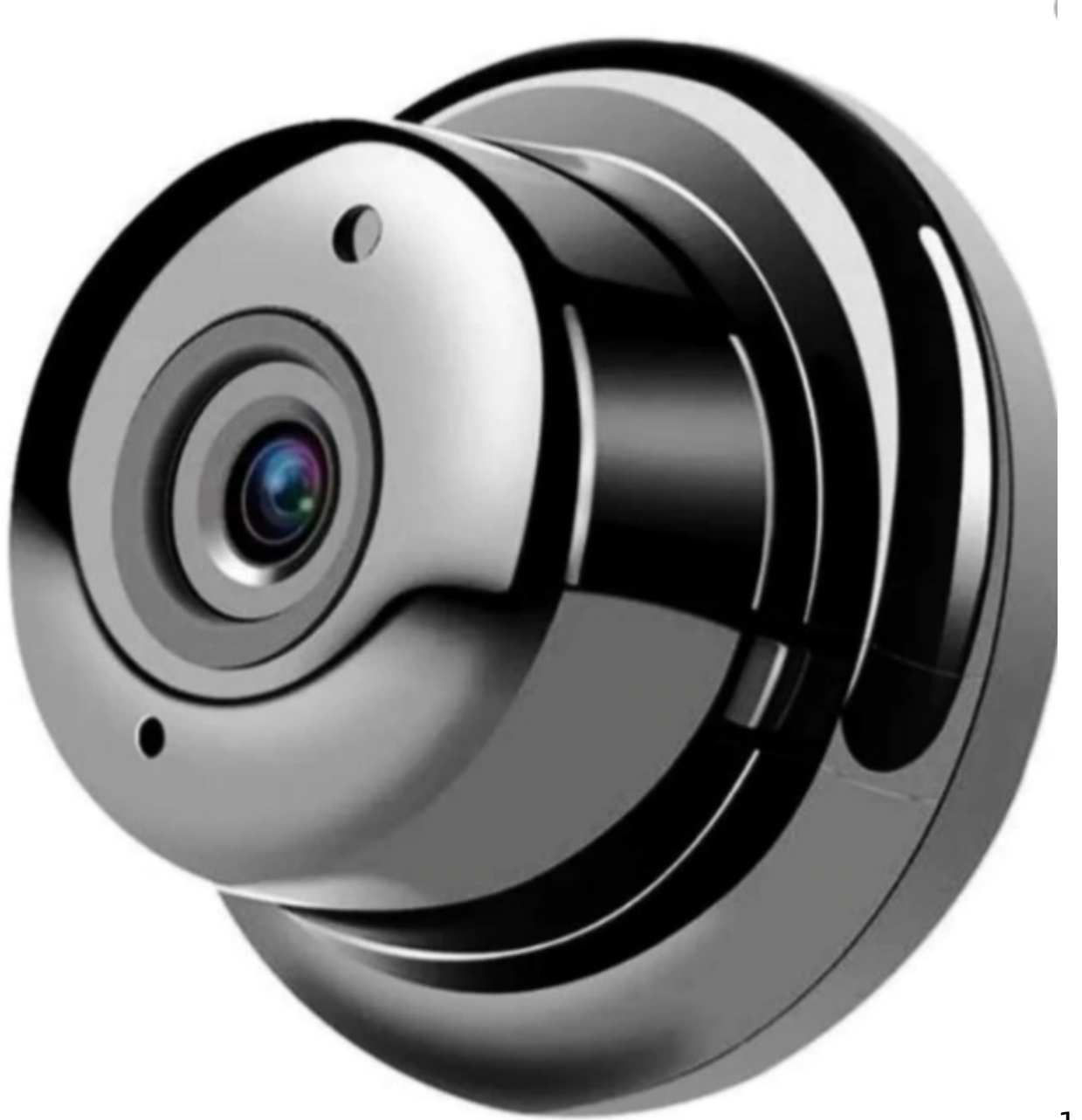

Descarga la app «V380 Pro»

1.-

| ~           |                               |                                |         | Q | : |
|-------------|-------------------------------|--------------------------------|---------|---|---|
| ଡ଼          | V38<br>macro<br>Contie        | BO Pro<br>wideo<br>ne anuncios |         |   |   |
| Desinstalar |                               |                                | Activar |   |   |
| Nove        | dades •<br>ación: 16 mar.     | 2021                           |         | 2 | ÷ |
| Bugs fo     | ked and prefe                 | ormance en                     | hanced. |   |   |
| Calific     | ca esta ap<br>te tu opinión c | <b>p</b><br>on otros usu       | arios   |   |   |
| ☆           |                               | ☆                              |         | z | Z |

2.- Resetea tu cámara con el botón «reset» que se encuentra en la parte trasera de la cámara (dejar presionado por al menos 10 segundos hasta escuchar el aviso de la misma).

3.- Selecciona el símbolo «+» en la app.

4.- Selecciona la opción «agregar dispositivo».

5.- Seleccionar opción «cámara inteligente wifi».

6.- Buscar opción «Equipo cercano» en la parte superior o inferior de la app.

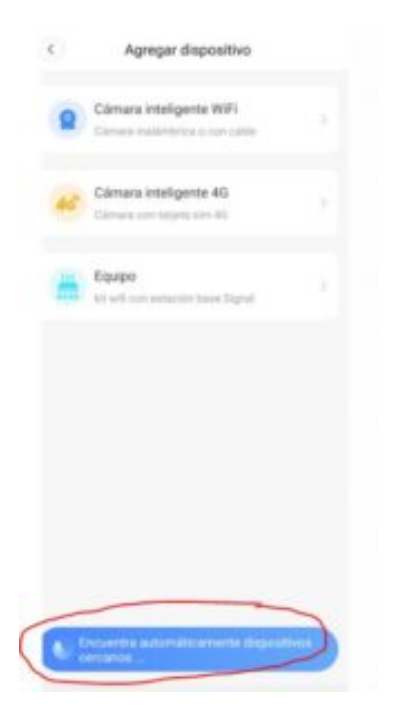

7.- Permitir conectarse al punto de acceso de la cámara inteligente auto detectada.

8.- Una vez detectado el punto de acceso de la cámara deberá seleccionar la red wifi a la que quedara conectada la cámara; esta vez selecciona la red wifi con la que deseas que quede conectada tu cámara para poder verse en tiempo real e ingresa la contraseña de tu modem.

9.- Selecciona la opción «OK».

10.- La app automáticamente comenzara el proceso para añadir la cámara y la misma quede enlazada a la app.

11.- Selecciona en que tipo de habitación deseas que este tu cámara y selecciona «terminado».

12.-selecciona el botón de «Play» para poder iniciar la reproducción de imagen en tiempo real de tu cámara.

13.-Configura una contraseña segura para tu cámara, es importante conserves este dato ya que sin esta contraseña será imposible eliminar u emparejar la cámara otra vez.

14.- Selecciona el botón «play» de la cámara y disfruta la vista en tiempo real desde tu cel.

## ¿Cómo emparejo mi cámara wifi de bebe con la app V380PRO?

¿Cómo comparto mi cámara wifi V380PRO con otro dispositivo celular?

## **Preguntas frecuentes**

## ¿Mi cámara se desconecta del WiFi, a que se debe?

Cuando instalo su cámara debió haber seleccionado una red wifi a la cual se conectaría su cámara, es importante que haya puesto la contraseña de su módem cuando selecciono la red wifi, ya que de lo contrario la conexión será muy inestableMi cámara no graba audio ¿por que?

R= Debe activar la función para grabar audio, el símbolo para activar esta función es igual al de esta foto

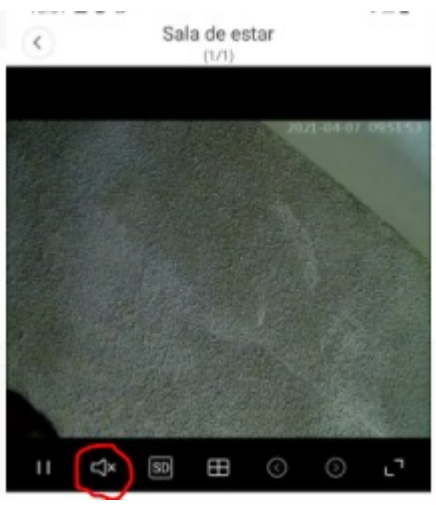

No puedo ver mi cámara online cuando desconecto mi celular del wifi y activo los datos, ¿por que? R. Se le recomienda siga los pasos del siguiente video